## GUÍA DE CONFIGURACIÓN ESCRITORIO REMOTO RUSTDESK

1. Descargar la aplicación desde <u>https://rustdesk.com/</u> según sistema operativo del equipo:

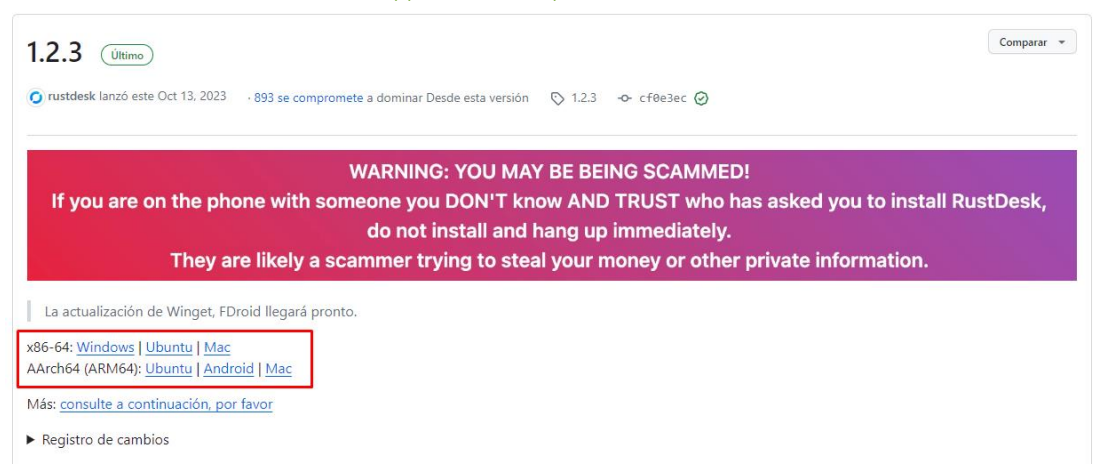

## 2. Instalar herramienta remota:

| 0                                                                                                    |                                                                                              | = | - |   | × |
|----------------------------------------------------------------------------------------------------|----------------------------------------------------------------------------------------------|---|---|---|---|
| Tu escritorio         Puedes acceder a tu escritorio         con esta ID y contraseña.         ID       #         380         Constaseña de un solo uso      | Controlar escritorio remoto<br>Introduzca el ID remoto<br>Transferir archivo Conectar        |   | 0 |   |   |
| Debido al Control de<br>cuentas de usuario, es<br>posible que RustDesk no<br>funcione correctamente<br>como escritorio remoto.<br>Para evitar este problema, |                                                                                              |   | ~ | - |   |
| haga dic en el botón de<br>abajo para instalar<br>RustDesk a nivel de<br>sistema.                                                                            | ¡Vaya, no hay conexiones recientes!<br>Es hora de planificar una nueva.                      |   |   |   |   |
| Instalar                                                                                                    | <ul> <li>Listo, <u>Para una conexión más rápida, configure su propio servidor</u></li> </ul> |   |   |   |   |

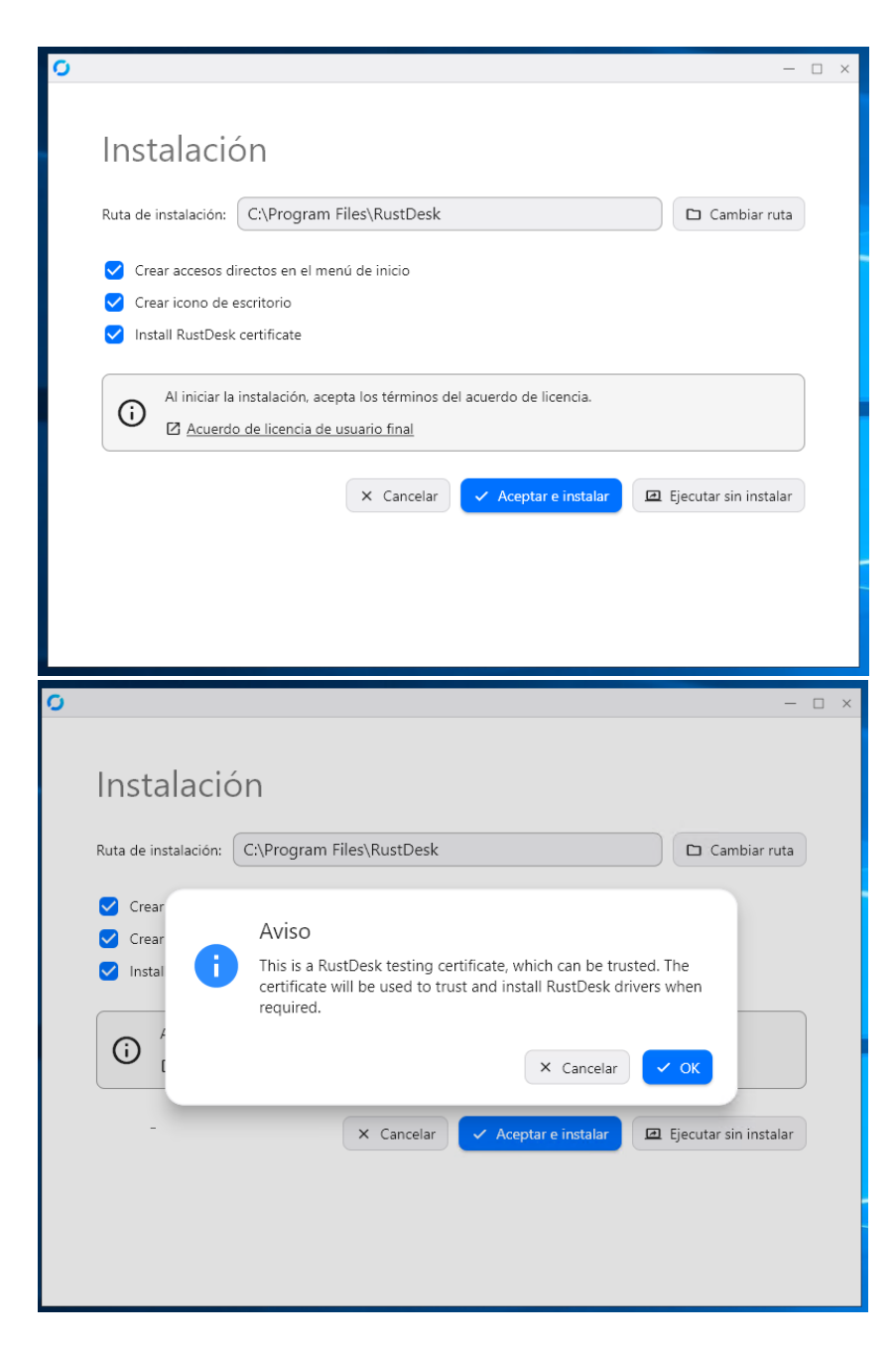

3. Una vez instalado, hacemos clic sobre los 3 puntitos indicados en la imagen, seleccionamos "Red" y desbloqueamos los ajustes de red.

| 🧿 🏫 Inicio 🔍 Ajustes                                                                                                   |                                                                                       | = — C | ) × |
|----------------------------------------------------------------------------------------------------|---------------------------------------------------------------------------------------|-------|-----|
| Tu escritorio<br>Puedes acceder a tu escritorio<br>con esta ID y contraseña.<br>ID<br>380<br>Constaseña de un solo uso | Controlar escritorio remoto<br>Introduzca el ID remoto<br>Transferir archivo Conectar | Q     |     |
|                                                                                                    | ¡Vaya, no hay conexiones recientes!<br>Es hora de planificar una nueva.               |       |     |
|                                                                                                    | <ul> <li>Listo, Para una conexión más rápida, configure su propio servidor</li> </ul> |       |     |

## 4. Completar los campos:

| 🧿 🏫 Inicio 🔌 Ajuste | is                           |
|---------------------|------------------------------|
| Ajustes             | 😯 Desbloquear Ajustes de Red |
| 🏟 General           | Servidor ID/Relay            |
| 🔁 Seguridad         |                              |
| 🖙 Red               | Servidor de IDs:             |
| 🖵 Pantalla          | Servidor Relay:              |
| 名 Cuenta            | Servidor API:                |
| Acerca de           | Key:                         |
|                     | Aplicar                      |
|                     | Proxy                        |
|                     | Proxy Socks5                 |
|                     |                              |

En "Servidor de IDs:" poner: remote.itbs.io

En "Key": rTAWuHb69Ls3WYU6yoPdWXJ3AU5bWYjED9YPHa0G+SA=

ESTA CONFIGURACIÓN DEBE ESTAR EN AMBOS EQUIPOS.

5. Terminado el paso anterior, debe hacer click en "Seguridad" y "desbloquear ajustes de seguridad", debe dar los permisos y se le desbloqueará la lista plegable que por defecto está en "personalizado", esta opción debe cambiarla a "acceso completo".

| 🧿 🍙 Inicio 🛛 🔍 Ajust | tes                              |
|----------------------|----------------------------------|
| Ajustes              | Desbloquear ajustes de seguridad |
| 🏟 General            | Permisos                         |
| 🔓 Seguridad          | Personalizado                    |
| 🗢 Red                | Habilitar teclado/ratón          |
| 🖵 Pantalla           | Habilitar portapapeles           |

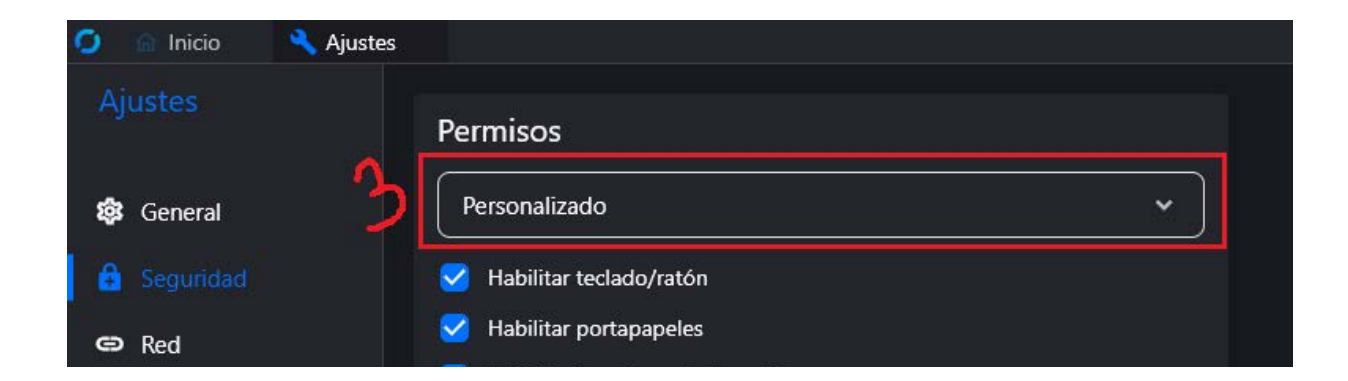

| 🧿 🌰 Inicio 🛛 🔍 Ajustes |                         |
|------------------------|-------------------------|
| Ajustes                | Permisos                |
| 🕸 General 🤼            | Acceso completo 🔹       |
| 🔒 Seguridad            | Habilitar teclado/ratón |
| G Red                  | Habilitar portapapeles  |

Siguiendo estos pasos ya tendrá configurado el programa de acceso remoto. Para ser atendido por nuestros técnicos nos debe enviar, a través del ticket o cuando se lo soliciten por correo, el ID y contraseña de un solo uso.

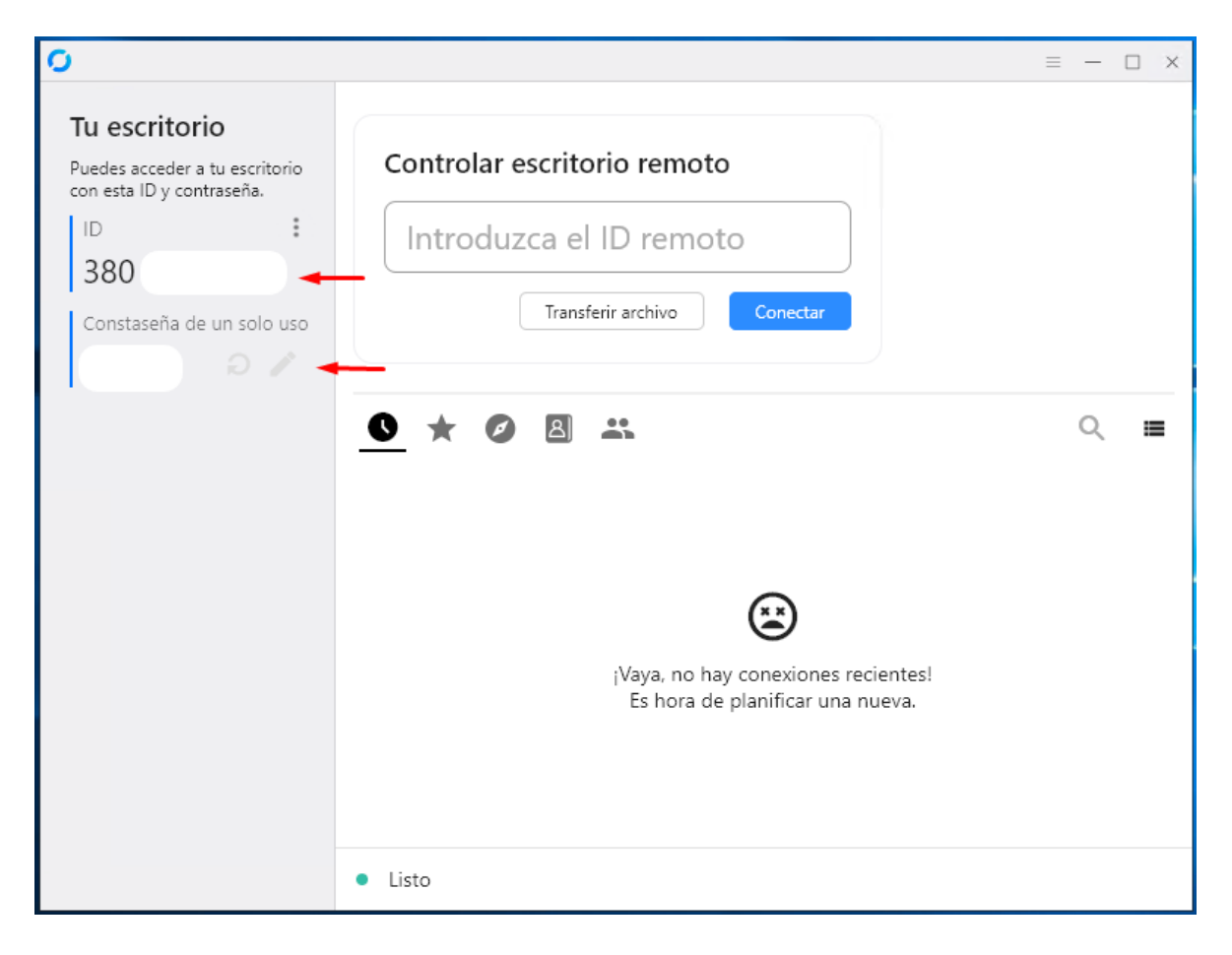